# How to... set up Outlook Anywhere

### Contents

| How to set up Outlook Anywhere | 1      |
|--------------------------------|--------|
| Overview                       | 1      |
|                                | ···· 1 |
| Procedure                      | 1      |
| Known Issues                   | 4      |
| Contacting the CUE Helpdesk    | 5      |

## **Overview**

Outlook Anywhere allows users to securely connect to their mailbox from anywhere with an Internet connection without the need to set up a VPN connection. This greatly improves users' connectivity options as the connection is far more tolerant of dropouts than a traditional VPN solution.

If users experience difficulties while following this guide they are asked to contact the CUE Helpdesk.

# Procedure

Note: This procedure assumes the PC/laptop is not connected to the CUE network and does not already have an Outlook profile configured.

 (Vista) Click on the Windows button > Control Panel > Mail (XP) Click Start > Control Panel > Mail (XP Classic) Click Start > Settings > Control Panel > Mail

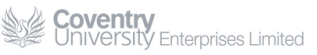

2. On the Mail dialog click Add

| 🕐 Mail 🛛 💽                                          |
|-----------------------------------------------------|
| General                                             |
| The following profiles are set up on this computer: |
| A                                                   |
|                                                     |
| Add Remove Properties Copy                          |
| C Durant frag surfle to be used                     |
| C Prompt for a profile to be used                   |
| Always use this profile                             |
| <b></b>                                             |
| OK Cancel Apply                                     |

3. Type a name for the new mail profile and click **OK** 

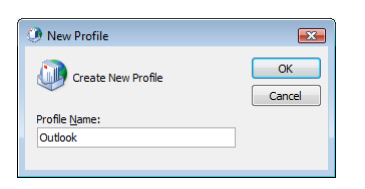

4. Complete the Add New E-mail Account dialog and click Next

| 🕖 Add New E-mail Ac                                           | count                                                                                                    | <b>—</b> |  |  |
|---------------------------------------------------------------|----------------------------------------------------------------------------------------------------|----------|--|--|
| Auto Account Setu<br>Clicking Next will<br>Exchange server    | IP<br>contact your e-mail server and configure your Internet service provider or Microsoft<br>account settings. | ×        |  |  |
| <u>Y</u> our Name:                                            | Your Name<br>Example: Barbara Sankovic                                                                          |          |  |  |
| <u>E</u> -mail Address:                                       | yname@cueltd.net<br>Example: barbara@contoso.com                                                                |          |  |  |
| <u>P</u> assword:<br>Re <u>t</u> ype Password:                | *******                                                                                                    |          |  |  |
|                                                               | Type the password your Internet service provider has given you.                                                 |          |  |  |
|                                                               |                                                                                                    |          |  |  |
| Manually configure server settings or additional server types |                                                                                                    |          |  |  |
|                                                               | < Back Next >                                                                                                   | Cancel   |  |  |

Note: Enter your email address as <first\_initial><username>@cueltd.net

5. When the auto-discovery server is found enter your CUE username and password. It is important that the username is entered in the format CUELTD\<first\_initial><surname>

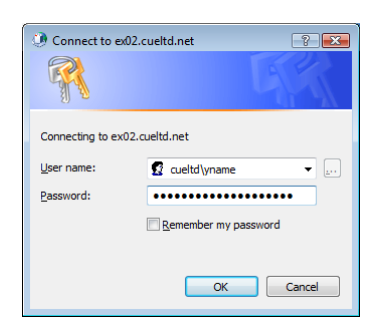

| 2:     |                                 |                                                   |
|--------|---------------------------------|---------------------------------------------------|
| ename: | Your                            |                                                   |
| name:  | Name                            |                                                   |
| rname: | CUELTD                          | yname                                             |
|        | e:<br>ename:<br>name:<br>rname: | e:<br>ename: Your<br>name: Name<br>rname: CUELTD\ |

6. Click Finish to close the Add New E-mail Account wizard

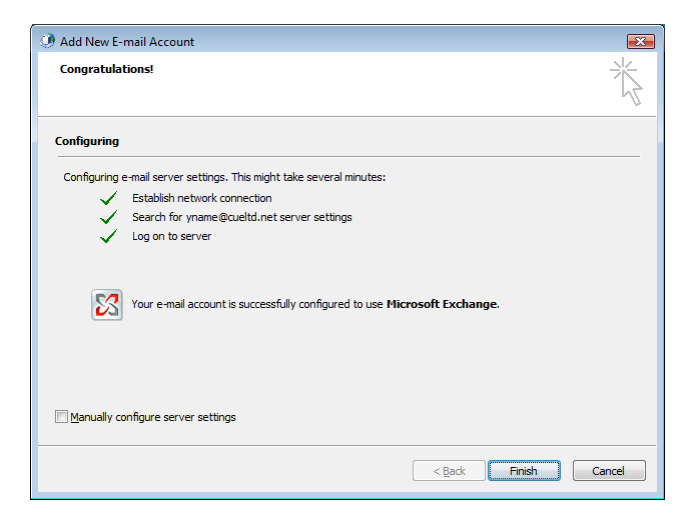

7. Click **OK** to close the Mail dialog

| 🕐 Mail 💌                                                                                                    |
|----------------------------------------------------------------------------------------------------|
| General                                                                                                    |
| The following profiles are set up on this computer:                                                                    |
| Outlook                                                                                                    |
| Agd         Remove         Ptoperties         Copt           When starting Microsoft Office Outlook, use this profile: |
| <ul> <li>Prompt for a profile to be used</li> <li>Always use this profile</li> </ul>                                   |
| Outlook                                                                                                    |
| OK Cancel Apply                                                                                                    |

8. Open **Outlook**.

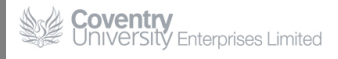

9. Enter your CUE username and password and click **OK**. It is important that the username is entered in the format CUELTD\<first\_initial><surname>

| Onnect to ex02     | 2.cueltd.net         |
|--------------------|----------------------|
|                    | Ger                  |
| Connecting to ex02 | .cueltd.net          |
| User name:         | 🖸 cueltd\yname 🔻 🛄   |
| Password:          | •••••                |
|                    | Remember my password |
|                    | OK Cancel            |

10. Outlook will now synchronise with your mailbox.

Outlook Anywhere is now configured.

### **Known Issues**

At present CUE still maintains the legacy @cad.coventry.ac.uk email domain. This can cause issues with Outlook 2007 as it attempts to auto-discover information about users via their primary email address (@cad.coventry.ac.uk). When using Outlook Anywhere users may encounter the following warning:

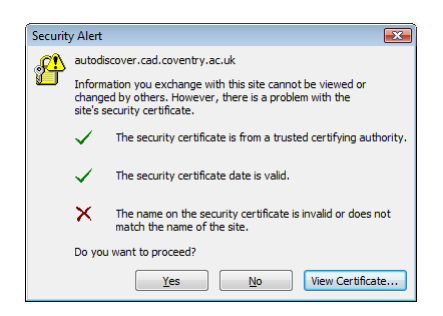

This problem will be resolved shortly as CUE migrates to the new email domain @cueltd.co.uk

Even after the migration CUE will continue to accept email for the @cad.coventry.ac.uk domain but these addresses should be phased out of use as quickly as possible.

Impact On You: You will be asked to update your contact information to reflect the new email address. You do not need to throw away existing stationary but new stationary should use the new email domain.

## **Contacting the CUE Helpdesk**

If you encounter problems with this 'How To...' please contact the CUE Helpdesk via email (<u>helpdesk@cad.coventry.ac.uk</u>) or by telephoning +442476158888 (internal extension 8888).